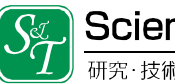

## bookend にダウンロードした ebook データの削除方法

- ① 「bookend Desktop」を起動してください。
- ② クーリングオフを希望されるタイトルを右クリックし「Web 書庫に戻す」を選択して ください。

| 📗 bookend Desktop - 2.16.7                      |                                                                                                    |                           |             |       |                     |     |
|-------------------------------------------------|----------------------------------------------------------------------------------------------------|---------------------------|-------------|-------|---------------------|-----|
| 表示(M) ツール(T) ヘルブ(H)                             |                                                                                                    |                           |             |       |                     |     |
| した いっかい しょう しょう しょう しょう しょう しょう しょう しょう しょう しょう | <ol> <li>(i)</li> <li>(i)</li></ol> |                           |             |       |                     |     |
| フォルダー覧 # ×                                      | 97FJU                                                                                                    |                           | 著者          | 発行元 ^ | 取得日時                | 最終關 |
|                                                 | 🚟 EB014 (微生物 (真菌) )                                                                                                    | 0                         | 野木 明果 午口 貴志 | 1     | 2015-04-21 11:54:46 |     |
| □- ● 全てのコンテンツ<br>▲ @ 未分類                        |                                                                                                    | Web書庫に戻                   | ġ.          |       |                     |     |
|                                                 |                                                                                                    | タイトルでソート(昇順)<br>タイトルでソート( |             |       |                     |     |
|                                                 |                                                                                                    |                           |             |       |                     |     |
|                                                 |                                                                                                    | 著者名でソート                   | ▶ (昇順)      |       |                     |     |
|                                                 |                                                                                                    | 著者名でソート                   | (降順)        |       |                     |     |
|                                                 |                                                                                                    | 発行元でソート                   | 、(昇順)       |       |                     |     |
|                                                 |                                                                                                    | 発行元でソート                   | ト (降順)      |       |                     |     |
|                                                 |                                                                                                    | ダウンロード日日                  | 時でソート(昇順)   |       |                     |     |
|                                                 |                                                                                                    | ダウンロード日日                  | 時でソート(降順)   |       |                     |     |
|                                                 |                                                                                                    |                           |             | -     |                     |     |
|                                                 |                                                                                                    |                           |             |       |                     |     |
|                                                 |                                                                                                    |                           |             |       |                     |     |
| I                                               | l                                                                                                    |                           |             |       |                     |     |

③ 以下のポップアップで「OK」を選択して頂ければ削除は完了です。

| サムネイル表示 Web書庫 お知らせ ヘルフ<br>フォルダー覧 ロン タイル | ** **                                                                            |     | To /8 Cl 0+         |
|-----------------------------------------|----------------------------------------------------------------------------------|-----|---------------------|
|                                         | <br>者者                                                                           | 発行元 | 取得目時                |
| <br>二<br>                               | bookend Deskto                                                                   | qe  |                     |
|                                         | コンテンツをWeb書庫に戻します。 * コンテンツはWeb書庫から再ダウンロードすることができます。  ()次からはこのメッセージを表示しない  ()K キャン |     | <b>たす。</b><br>チャンセル |